## Overvliegen van jeugdleden

Februari 2025 Versie 0.2

Let op: Deze handleiding is gemaakt in de testomgeving, die bijna hetzelfde is als de productieomgeving. Toch kunnen er kleine verschillen zijn. Geef ze door aan <u>helpdesk@scouting.nl</u>, dan kunnen wij het aanpassen.

Leden staan per speltak geregistreerd. Met behulp van overvliegen kun je de leden over laten gaan naar een andere speltak. Lees voor wachtlijstleden de handleiding wachtlijst.

## **Overvliegen**

Ga naar de speleenheid waar je leden wilt laten overvliegen:

| Organisation Unit<br>Welpen                       |             |                        |               | Bewerken                       | Maak nieuwe Roltoewijzing | Overvliegen | ▼ |
|---------------------------------------------------|-------------|------------------------|---------------|--------------------------------|---------------------------|-------------|---|
| Organisation<br>Helpdesk Groep Arnold             |             |                        |               |                                | 1                         |             |   |
| Related Details                                   |             |                        |               |                                |                           |             |   |
| <b>Overzicht actieve leden</b><br>11 van 11 items |             | Q Zoeken in deze lijst |               |                                |                           |             |   |
| Account ~                                         | Lidnummer v | Leeftijd               | ∨ Rol         | <ul> <li>Start Date</li> </ul> | Roltoewijzi               | ng 🔨        | / |
| Daan Faber                                        | 601945630   |                        | 23 Teamleider | 18 nov 2024                    | RA-001313                 |             | * |
| Cas van de Ark                                    | 700000153   |                        | 9 Lid         | 1 feb 2025                     | RA-001871                 |             |   |
| Pip van de Ark                                    | 700000154   |                        | 12 Lid        | 2 feb 2025                     | RA-001872                 |             |   |
| Rob Prinsen                                       | 70000052    |                        | 10 Lid        | 12 nov 2024                    | RA-001497                 |             |   |

Kies de button 'overvliegen' rechtsboven in beeld. Zie je dat niet, klik dan op het driehoekje en zoek 'overvliegen'.

|             | Overvliegen                                                                          |                                          |                                                                         |                                          |                                                   |                                    |                                           | In dit    | In dit voorbeeld gaan de welpen naar d |                                              |       |
|-------------|--------------------------------------------------------------------------------------|------------------------------------------|-------------------------------------------------------------------------|------------------------------------------|---------------------------------------------------|------------------------------------|-------------------------------------------|-----------|----------------------------------------|----------------------------------------------|-------|
| H<br>S<br>A | lieronder zie je e<br>Gelecteer die lede<br>Als er meerdere lie<br>wervliegen, dan r | en tabe<br>n die je<br>dmaats<br>noet je | el van de activ<br>e wilt laten ov<br>schapstypes zi<br>e dit proces pe | ve lede<br>ervlieg<br>ijn bij<br>er lidm | n, gesortee<br>en.<br>de speltak v<br>aatschapsty | rd op lee<br>vaar de l<br>pe apart | eftijd.<br>Ieden naar toe<br>t doorlopen. | •         | scou<br>Sele                           | uts:<br>ecteer de welpen die naar de so<br>n | couts |
|             | 10 van 10 items                                                                      | • 2 ite                                  | ms geselectee                                                           | erd                                      |                                                   | Q Zo                               | eken in deze li                           |           | gaai                                   |                                              |       |
|             | - Naam                                                                               | $\sim$                                   | Leeftijd                                                                | $\sim$                                   | Lidnumm                                           | er 🗸                               | Startdatum                                |           |                                        |                                              |       |
| >           | <ul> <li>Pip van de A</li> <li>Naar welke Spe</li> </ul>                             | Ark<br>Itak w                            | il je de leden                                                          | 12<br>laten                              | 70000015<br>overvlieger                           | 4                                  | 2 feb 2025                                | -         |                                        |                                              |       |
|             | Scouts                                                                               |                                          |                                                                         |                                          |                                                   |                                    |                                           |           | +                                      | Vul de nieuwe speltak in.                    |       |
| ,<br>V      | *Overvliegdatum<br>vordt de dag erve                                                 | n (= da<br>oor be                        | atum start va<br>ëindigd)                                               | n het                                    | nieuwe lidm                                       | naatscha                           | ap; het huidige l                         | dmaadscha | p                                      | Vul datum van overvliegen                    | in.   |
|             | 10 feb 2025                                                                          |                                          |                                                                         |                                          |                                                   |                                    |                                           | Ē         |                                        |                                              |       |
|             |                                                                                      |                                          |                                                                         |                                          |                                                   |                                    |                                           |           | -                                      | × .                                          |       |
|             |                                                                                      |                                          |                                                                         |                                          |                                                   |                                    |                                           | Volg      | ende                                   |                                              |       |
|             |                                                                                      |                                          |                                                                         |                                          |                                                   | -                                  |                                           | -         |                                        |                                              |       |

-...

## Kies 'volgende'.

| Overvliegen                                         |      |  |  |  |  |  |
|-----------------------------------------------------|------|--|--|--|--|--|
| De door jouw geselecteerde leden zijn overgevlogen! |      |  |  |  |  |  |
| Vorige Beëindigen                                   | spen |  |  |  |  |  |

Kies 'beëindigen'.

De leden zitten nu in een andere speltak. Mogelijk moet je het scherm refreshen (F5).

2 -----

127